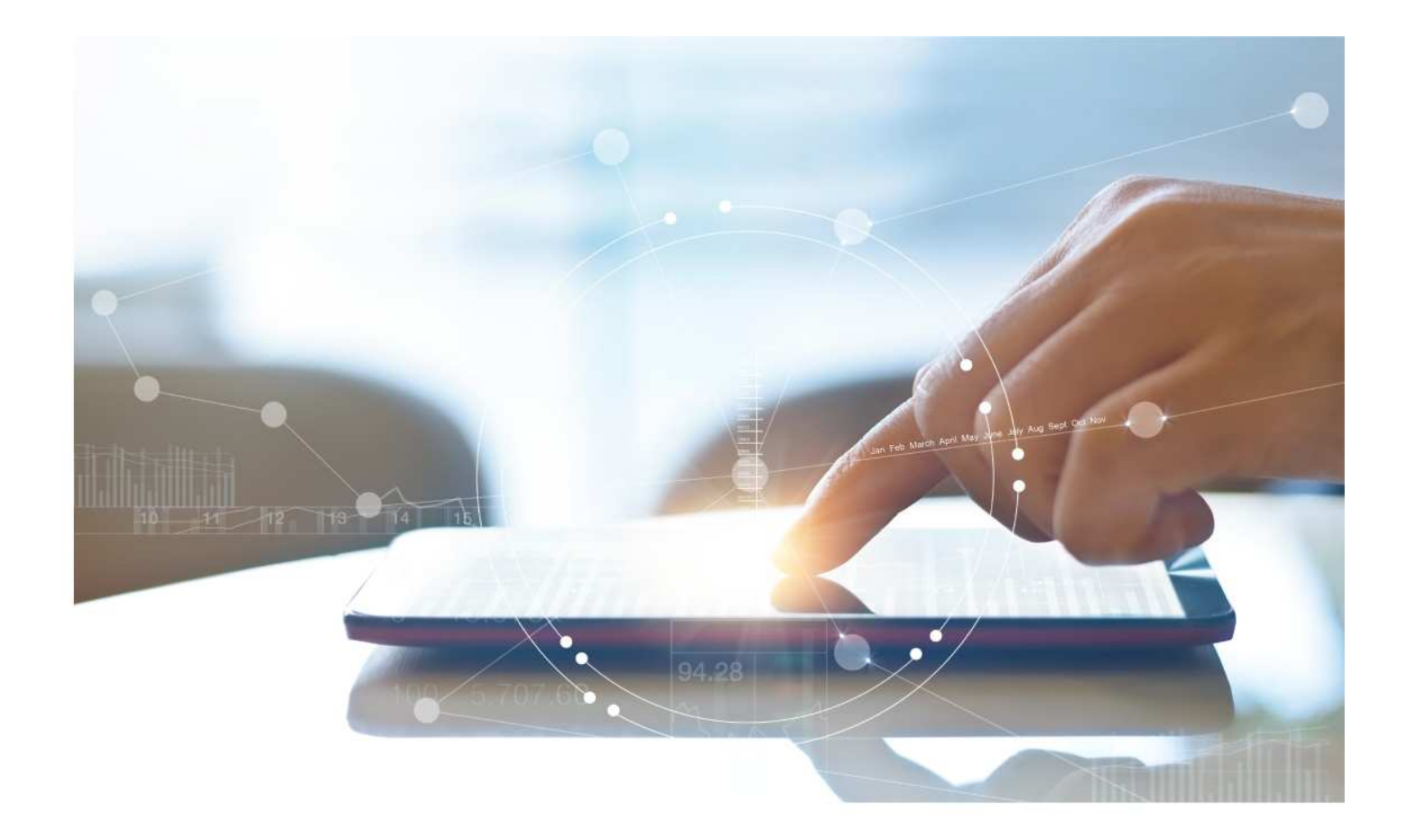

# e-Treasury/ Web-Link Migration Business Bill Pay Comparison

**User Options & Report Differences** 

July 10, 2023

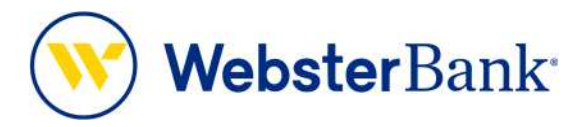

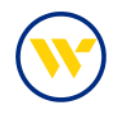

# **Table of Contents**

| Overview                      | 3 |
|-------------------------------|---|
| Business Bill Pay             | 3 |
| e-Treasury: Business Bill Pay | 4 |

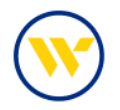

#### Overview

To facilitate the migration of Webster clients to e-Treasury, this document details differences between Web-Link's Bill Pay (iPay) and e-Treasury's Bill Pay (Checkfree). Illustrations include user options and report/file format comparisons.

## **Business Bill Pay**

Web-Link's Business Bill Pay is the equivalent of e-Treasury's Business Bill Pay.

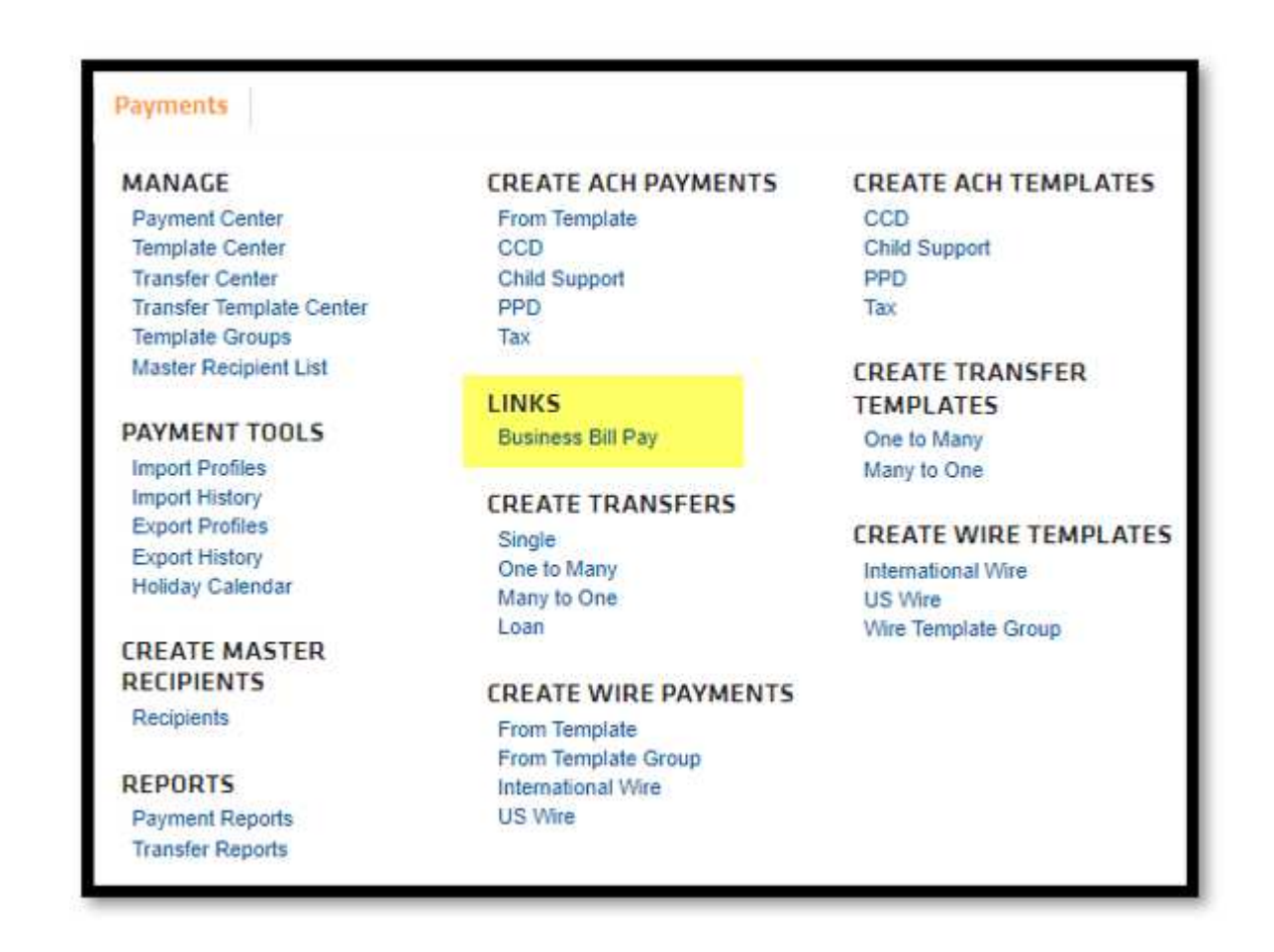

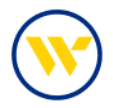

## e-Treasury: Business Bill Pay

Select Bill Pay from the Payments & Transfers tab.

| acome to webster B      | ACH Payments               | i                         |                        |               |                           |
|-------------------------|----------------------------|---------------------------|------------------------|---------------|---------------------------|
| Hello CERT Users - This | is a sample Account Transf | fer                       |                        |               |                           |
|                         | Payee Mainten              | ance                      |                        |               |                           |
| Navigation Center       | Tax Payments               | nance                     | $\otimes$              | Action Center |                           |
| \$                      | Bill Pay                   |                           | Send Message           | 0 ACH         | Approvals Pending         |
| , da                    |                            | 0 Messages                |                        | 0 Wire        | Approvals Pending         |
| ACH Control             |                            | 0 Notifications           |                        | 0 Trans       | fer Approvals Pending     |
|                         |                            |                           |                        | 0 ACH         | Positive Pay Exceptions   |
| <b>m</b> HHm            |                            |                           |                        | 0 Check       | k Positive Pay Exceptions |
| CML Real Estate         |                            |                           |                        | 0 Expire      | ed Payments               |
|                         | -                          |                           |                        | 8 Users       | Locked Out                |
|                         |                            |                           |                        |               |                           |
| Account Center          |                            |                           | $\boldsymbol{\otimes}$ |               |                           |
| CHECKING                |                            | Data reported as of Jun 2 | 12, 2023 12:58 PM EDT  |               |                           |

Click on Get Started.

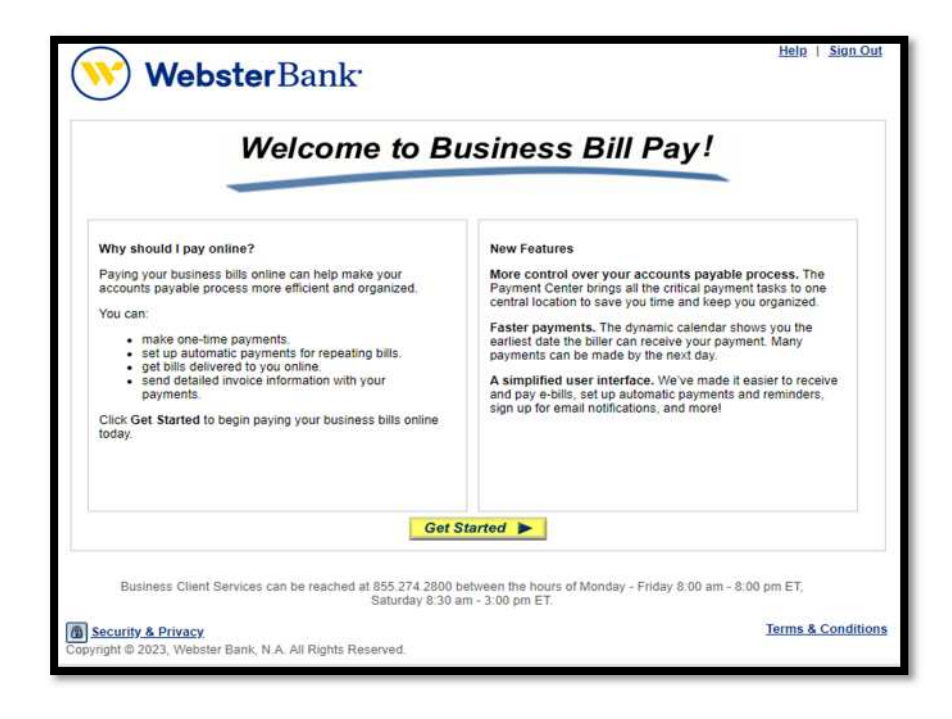

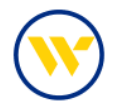

The Payment Center allows you to Add Payees, set-up your Reminders, view/approve your Pending Payments, as well as see the payments you created in the last 45 days under Recent Payments.

Clicking on the Question Mark icon will open the help screen within each section.

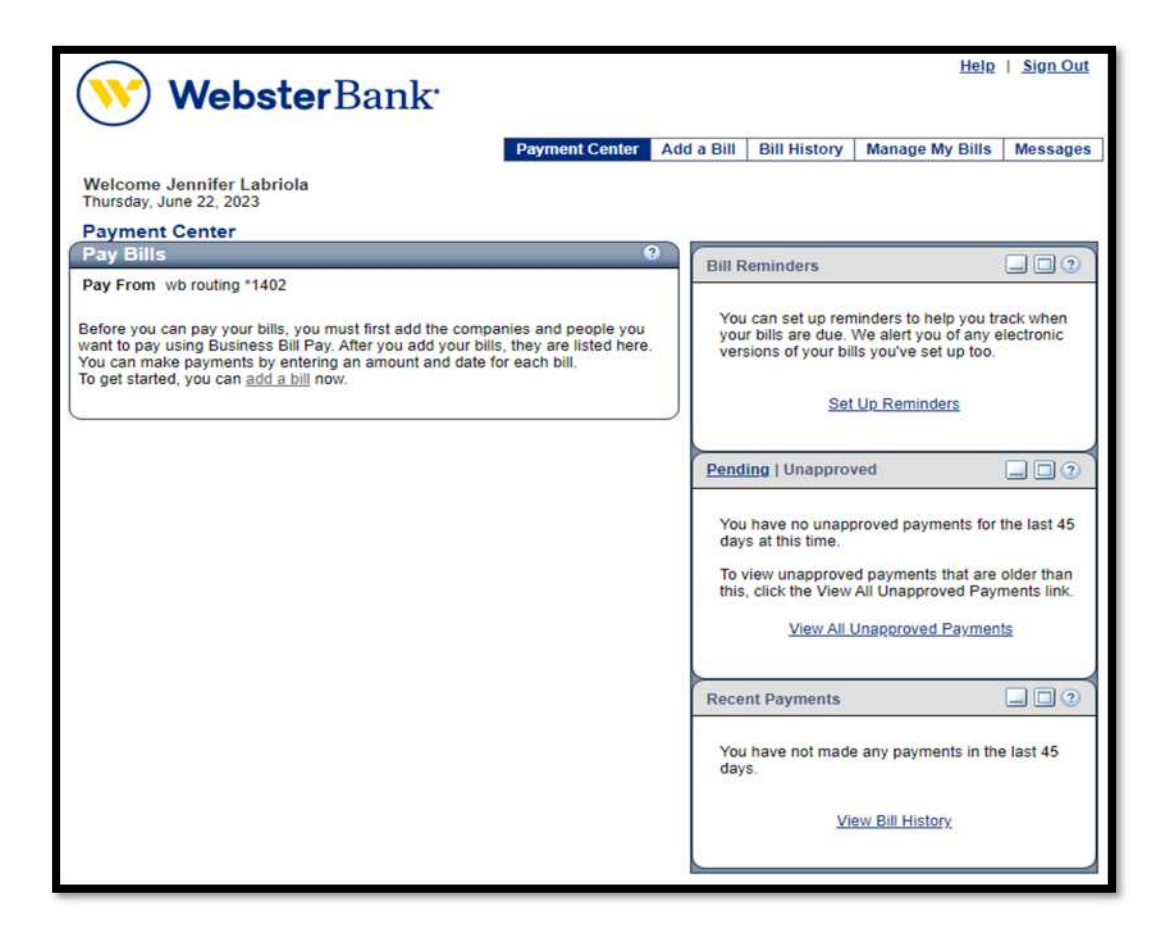

To add a bill, click on Add a Bill in either of the highlighted links shown below.

| WebsterBank <sup>.</sup>                                                                                                    |                    |                                                          | <u>Help</u>                                                               | Sign Out              |
|----------------------------------------------------------------------------------------------------|--------------------|----------------------------------------------------------|---------------------------------------------------------------------------|-----------------------|
| Payment Center Ad                                                                                                    | d a Bill           | Bill History                                             | Manage My Bills                                                           | Messages              |
| Welcome Jennifer Labriola<br>Thursday, June 22, 2023                                                                                                    |                    |                                                          |                                                                           |                       |
| Payment Center                                                                                                    |                    |                                                          |                                                                           |                       |
| Pay Bills 0                                                                                                    | Bill R             | eminders                                                 |                                                                           |                       |
| Pay From wb routing *1402                                                                                                    |                    |                                                          |                                                                           |                       |
| Before you can pay your bills, you must first add the companies and people you want to pay using Business Bill Pay. After you add your bills, they are listed here. You can make payments by entering an amount and date for each bill. To get started, you can add a bill now. | You<br>you<br>vers | r can set up ren<br>r bills are due.<br>sions of your bi | ninders to help you tr<br>We alert you of any e<br>Ils you've set up too. | ack when<br>lectronic |
|                                                                                                    |                    | Set                                                      | Up Reminders                                                              |                       |
|                                                                                                    |                    |                                                          |                                                                           |                       |

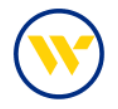

Enter the Payee Information by first choosing if you would like to pay a Company or a Person. Then Search by a name and select your payee. The system will look for the biller match to determine the payment vehicle.

| Quick Add a Company                                                                                                    | iy or Person to Pay                                                                                                    |                                                                                                    |
|----------------------------------------------------------------------------------------------------|----------------------------------------------------------------------------------------------------|----------------------------------------------------------------------------------------------------|
| To start making payments                                                                                                    | , select the type of bill you want to                                                                                      | add, and click Continue. More about who I can pay                                                                                                    |
|                                                                                                    |                                                                                                    |                                                                                                    |
| Who do you want to pa                                                                                                    | 9?   Company                                                                                                    |                                                                                                    |
|                                                                                                    | Person                                                                                                    |                                                                                                    |
|                                                                                                    |                                                                                                    |                                                                                                    |
| Course b                                                                                                    |                                                                                                    |                                                                                                    |
| Search                                                                                                    |                                                                                                    |                                                                                                    |
| To find the company yo                                                                                                    | ou want to add, enter the informatio                                                                                       | on and click Search. We'll try to find an address match for you.                                                                                                    |
|                                                                                                    |                                                                                                    |                                                                                                    |
|                                                                                                    | Biller Name Com                                                                                                    | acast                                                                                                    |
|                                                                                                    |                                                                                                    | icasi                                                                                                    |
|                                                                                                    | As it appears on bill<br>If you                                                                                            | u prefer, you can enter all the information for your bill.                                                                                                    |
|                                                                                                    | As it appears on bill If you                                                                                               | u prefer, you can enter all the information for your bill.                                                                                                    |
| 1 Bill<br>ta Company                                                                                                    | As it appears on bill If you                                                                                               | u prefer, you can <u>enter all the information for your bill</u> . Search Cancel                                                                                                    |
| Bill<br>t a Company                                                                                                    | As it appears on bill If you                                                                                               | u prefer, you can <u>enter all the information for your bill</u> Search Cancel Add a Bill                                                                                                    |
| Bill<br>t a Company<br>Intered Comcast in the Biller Name box on the<br>lifer you want to add appears below, please se                                                                                                    | As it appears on bill<br>If you<br>previous page. We found some possible matches for<br>lect it and click Continue.        | u prefer, you can <u>enter all the information for your bill</u> . Search Cancel Add a Bill Add Information for a Company                                                                                                    |
| Bill<br>ta Company<br>Intered Comcast in the Biller Name box on the<br>iller you want to add appears below, please se                                                                                                    | As it appears on bill If you<br>If you<br>previous page. We found some possible matches for<br>lect it and click Continue. | Add a Bill Add Information for a Company We hund a match for Concel Calle Communication, Please effer your account information and a pagement is oredized on time and to be correct Addement                                                                                                    |
| Bill     ta Company  Intered Comcast in the Biller Name box on the iller you want to add appears below, please se cast Cable Communications cast Dioital Phone                                                                         | As it appears on bill If you<br>previous page. We found some possible matches for<br>lect it and click Continue.           | Add a Bill Add Information for Concel Add a Bill Add Information for Concel Add a Bill Add Information for a Company We found a match for Concel Calle Communications. Presere enter your account information main a scatter between their your account information main as cannot be server that your payment is credited on time and to be correct account. Autentis (*) indicate regured information                                                                                                    |
| Bill     t.a.Company antered Comcast in the Biller Name box on the iller you want to add appears below, please se cast Cable Communications cast Digital Phone                                                                         | As it appears on bill If you<br>previous page. We found some possible matches for<br>lect it and click Continue.           | Add a Bill      Add Information for Concel      Add a Bill      Mode Information for a Company      We found a match for Concel      Cancel      Mode Information for a Company      We found a match for Concel      Add Information and a Company      We found a match for Concel      Add Information and a Company      We found a match for Concel      Add Information and a Company      We found a match for Concel      Add Information and a Company      We found a match for Concel      Add Information and a Company      We found a match for Concel      Add Information      Biller Name Concel      Company      Biller Name Concel      Company      Add Information      Company      Company      Compan         |
| Bill<br>ta Company<br>Intered Comcast in the Biller Name box on the<br>lifer you want to add appears below, please se<br>asst Cable Communications:<br>cast Digital Phone                                                              | As it appears on bill If you<br>previous page. We found some possible matches for<br>lect it and click Continue.           | Add a Bill      Add a Bill      Add a Bill      Add a Bill      Add a Bill      Add Information for a Company      We have a multiple for Concest Cable Communications.      Second Information      This compa      We have a multiple (amount of a company      We have a multiple for Concest Cable Communications.      Withmam      Information      Biller Name Concest Cable Communications.      Michane      Michane            |
| Bill<br>ta Company<br>Intered Comcast in the Biller Name box on the<br>lifer you want to add appears below, please se<br>asst Coble Communications<br>cast Digital Phone                                                               | As it appears on bill If you<br>previous page. We found some possible matches for<br>lect it and click Continue.           | Add a Bill     Add Information for a Company     We have a might for Concest Cable Communications.     With an add to for Concest Cable Communications.     With and a might for Concest Cable Communications.     With and a might for Cable Communications.     With and a might for Cable Communications.     With and a might for Cable Communications.     With and a might for Cable Communications.     With and a might for Cable Communications.     With and a might for Cable Communications.     With and a might for Cable Communications.                                                                                                    |
| Bill<br>ta Company<br>Intered Comcast in the Biller Name box on the<br>lifer you want to add appears below, please se<br>aast Cobie Communications<br>cast Digital Phone                                                               | As it appears on bill If you<br>previous page. We found some possible matches for<br>lect it and click Continue.           | Add a Bill     Add Information for a Company     We have a mitch for Concest Gable Communication.     Preserve enter your account information in all appears on your statement     Your account information must be accuse to ensure that your spinment is ceded on time and to be correct account     Michanel     Michanel     Michanel     Table:     Your account must be accused to ensure that your spinment     Concest     Michanel     Table:     Your account must be accused to ensure that your spinment     Concest     Michanel     Table:     Table:     Your account must be accused to ensure that your spinment     Concest     Michanel     Table:     Your account must be accused to ensure that     Your account must be accused to ensure that             |
| Bill<br>ta Company<br>Intered Comcast in the Biller Name box on the<br>lifer you want to add appears below, please se<br>appt Cobie Communications:<br>cast Digital Phone<br>prefer, you can <u>enter all the information for yo</u>   | As it appears on bill If you<br>previous page. We found some possible matches for<br>lect it and click Continue.           | U prefer, you can <u>enter all the information for your bill</u> Search Cancel  Add a Bill  Add Information for a Company  We have a mibb for Concest Gable Communication, Presere enter your account internation is a lappear on your statement  Woor account information must be accuse to ensure tail your spinment is ceded on time and to be concel account.  Asternis (*) indicate resured information  *Biller Name Concest Cable Communications.  Nichame Internet Internet Intern |
| E Bill<br>ta Company<br>Intered Comcast in the Biller Name box on the<br>iller you want to add appears below, please se<br>cast Coble Communications:<br>cast Digital Phone<br>prefer, you can <u>enter all the information for yo</u> | As it appears on bill If you<br>previous page. We found some possible matches for<br>lect it and click Continue.           | U prefer, you can <u>enter all the information for your bill</u> Search Cancel      Add a Bill      Add Information for a Company      We have a mibb for Concest Cable Communication, Please enter your account internation is a lappear on your statement     Your account information must be accuse to ensure that your spinment is ceduad on time and to be concel account.      Autentis (*) indicate resured information     *Bitler Name Concest Cable Communications.      Nichame (and)      *Continn Account Number (123455789      If you prefer, you can <u>enter all the information for your bit.      If you prefer, you can enter all the information for your bit. </u>                                                                                                    |

You can also manually enter the Biller Information, then click Add Bill.

| must be accurate to ensure that your payment is cred      | ted on time and to the con | rect account. |   |              |
|-----------------------------------------------------------|----------------------------|---------------|---|--------------|
| Asterisks (*) indicate required information.              |                            |               |   |              |
| * Biller Name                                             | Comcast Cable Comm         | unications    |   |              |
| Nickname<br>What should I type?                           |                            |               |   |              |
| Account Number<br>What if I don't have an account number? |                            |               |   |              |
| * Confirm Account Number                                  |                            |               |   |              |
| * Biller Address 1<br>Where you would mail payments       |                            |               |   |              |
| Biller Address 2                                          |                            |               |   |              |
| * Biller City / State                                     |                            | State         | ~ |              |
| * Biller ZIP Code                                         | )- ()                      | )             |   |              |
| * Biller Phone Number                                     | () - []                    | -             |   |              |
| from the second                                           |                            |               |   | Add Bill Can |

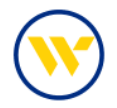

Once the bill has been added, you will receive a confirmation that you added a payee. This confirmation will also be sent via email.

| Add a Bill<br>Company Added                                                                                                    | 9                                   |
|----------------------------------------------------------------------------------------------------|-------------------------------------|
| You've just added Comcast Cable Communications to Business Bill Pay, and we've saved your inform<br>send an email confirmation to jlabriola@websterbank.com. | nation. For security reasons, we'll |
|                                                                                                    | Add Another Bill Finished           |
|                                                                                                    |                                     |
| Business Client Services can be reached at 855.274.2800 between the hours of Monday - Frid<br>Saturday 8:30 am - 3:00 pm ET.                                 | ay 8:00 am - 8:00 pm ET,            |

Once you have added a bill, you can now make a payment. On your main Bill Pay screen, you will see the billers that have been set up. Enter the payment amount along with the pay date and click Make Payment.

| ayment Center                                            |        |               |          |                                                                                                    |                                                                                       |                        |
|----------------------------------------------------------|--------|---------------|----------|----------------------------------------------------------------------------------------------------|---------------------------------------------------------------------------------------|------------------------|
| Pay Bills                                                |        | 3             | Bill     | Reminders                                                                                            |                                                                                       |                        |
| Pay From wb routing *1402                                |        |               |          |                                                                                                    |                                                                                       |                        |
| dd/Manage Groups                                         |        |               | Yo       | ou can set up ren                                                                                    | ninders to help you to                                                                | ack when               |
| ] Unassigned Billers                                     | 10     |               | yo yo    | our bills are due.<br>Insions of your bills                                                          | We alert you of any e<br>its you've set up too.                                       | electronic             |
| atures Biller Name                                       | Amount | Pay Date      |          |                                                                                                    |                                                                                       |                        |
| Comcast Cable Communications<br>JenniCakes, LLC<br>*5985 | S 1.00 | 06/29/2023    |          | Set                                                                                                  | Up Reminders                                                                          |                        |
|                                                          |        |               | Pen      | ding   Unappro                                                                                       | ved                                                                                   |                        |
|                                                          |        | Make Payments | To thi   | ou have no unapp<br>ays at this time.<br>a view unapprove<br>is, click the View<br><u>View All 1</u> | proved payments for<br>d payments that are<br>All Unapproved Pay<br>Unapproved Paymer | older than ments link. |
|                                                          |        |               | Rec      | ent Payments                                                                                         |                                                                                       |                        |
|                                                          |        |               | Yo<br>da | ou have not made<br>ays.                                                                             | e any payments in th                                                                  | e last 45              |
|                                                          |        |               |          | Vi                                                                                                   | ew Bill History                                                                       |                        |

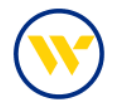

Then click on Submit Payments.

| Review Payments                |                      | _          | _                             |                    | _            |              |        |
|--------------------------------|----------------------|------------|-------------------------------|--------------------|--------------|--------------|--------|
| You're making payments for the | following bills. Ple | ase reviev | v the <mark>inf</mark> ormati | on and click Submi | it Payments. |              |        |
| Unassigned Billers             |                      |            |                               |                    |              |              |        |
| Biller Name                    | Account              | Amount     | Pay Date                      |                    |              |              |        |
| Comcast Cable Communications   | wb routing *1402     | \$1.00     | 06/29/2023                    | Memo               | May Paymen   | t            |        |
| *5985                          |                      |            |                               | Check Number:      | 1234         |              |        |
|                                | Total:               | \$1.00     |                               |                    |              |              |        |
|                                |                      |            |                               | Sub                | mit Daymonte | Make Changes | Cancol |
|                                |                      |            |                               | 300                | min Payments | make changes | cancer |

You will receive a payment confirmation on which you may add a Note. Once you are done, click on Finished.

| Payment Confirmation                                    |                                   | _             | _                |                     |             | 8     |
|---------------------------------------------------------|-----------------------------------|---------------|------------------|---------------------|-------------|-------|
| You've paid the following bills. If you want t          | to keep any additional inform     | mation on fil | e with the bill, | click the Note link |             | Print |
| Unassigned Billers                                      |                                   |               |                  |                     |             |       |
| Biller Name                                             | Account                           | Amount        | Pay Date         | Confirmation        |             |       |
| Comcast Cable Communications<br>JenniCakes, LLC<br>5995 | wb routing *1402<br>Check Number: | \$1.00        | 06/29/2023       | V38HJ-2TDF4         | May Payment | Note  |
|                                                         | Total:                            | \$1.00        |                  |                     |             |       |
|                                                         |                                   |               |                  |                     | Fin         | ished |

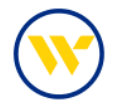

Reminders are a great tool to help track when your bills are due. Set-up reminders in the Bill Reminder section under Manage My Bills on the main menu.

| WebsterBank                                                                                                    | <u>Help</u>   <u>Sign Ou</u>                                                                                                    |
|----------------------------------------------------------------------------------------------------|----------------------------------------------------------------------------------------------------|
| Payment Center Ad                                                                                                    | dd a Bill   Bill History   <mark>Manage My Bills</mark>   Message                                                                                                    |
| Welcome Jennifer Labriola<br>Thursday, June 22, 2023                                                                                                    |                                                                                                    |
| Payment Center                                                                                                    |                                                                                                    |
| Pay Bills 0                                                                                                    | Pill Parmindars                                                                                                    |
| Pay From wb routing *1402<br>Before you can pay your bills, you must first add the companies and people you<br>want to pay using Business Bill Pay. After you add your bills, they are listed here.<br>You can make payments by entering an amount and date for each bill.<br>To get started, you can <u>add a bill</u> now. | You can set up reminders to help you track when your bills are due. We alert you of any electronic versions of your bills you've set up too. <u>Set Up Reminders</u>                                                                                          |
|                                                                                                    | Pending   Unapproved <ul> <li>?</li> </ul> You have no unapproved payments for the last 45 days at this time.         To view unapproved payments that are older than this, click the View All Unapproved Payments link.         View All Unapproved Payments |
|                                                                                                    | Recent Payments<br>You have not made any payments in the last 45 days.<br><u>View Bill History</u>                                                                                                    |

Choose the Biller Name and select Set up Reminders for this bill under What would you like to do?. Fill in the needed information and click Save Changes.

| Add and Change Bill Options                                                                                                    | 9                                                                                                    |
|----------------------------------------------------------------------------------------------------|----------------------------------------------------------------------------------------------------|
| Select a bill, and then select what you'd like to do. Options include updating b payments, receiving your bill online, and deleting the biller.<br>Available options vary based on the features that the biller offers and the infor | iller information, setting up bill reminders or automatic<br>rmation you've already set up for your bill.                                                                                                    |
| What would you like to do?<br>Add an automatic payment<br>Set up reminders for this bill<br>Update biller information<br>Delete this biller                                                                                          | * Seriep semantaria tor the bill Reminders aris a helpfold easy ten ranages your bills. Extended as that fractional generations in the Typeson Extended as that the Typeson Extended as the type of the Type of the Type |
| Business Client Services can be reached at 855.274.2800 between the<br>Saturday 8:30 am - 3:00 pr                                                                                                    | If you'd like to recover renal networks, type your remail datkets and select the type of networkers you werk Their address platvice@performers.com Their address platvice@performers.com Chail mathematic true my bill is due Chail me to remain any bill is due Chail me to real purpose the due date.                                                                                                    |

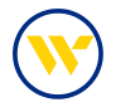

You can also Add an Automatic Payment, Update Biller Information and Delete the biller in this section.

| WebsterBank <sup>.</sup>                                                                               |                         |                |                | Help            | Sign Out |
|----------------------------------------------------------------------------------------------------|-------------------------|----------------|----------------|-----------------|----------|
|                                                                                                    | Payment Center          | Add a Bill     | Bill History   | Manage My Bills | Messages |
| Manage My Bills                                                                                        |                         |                |                |                 |          |
| Add and Change Bill Options                                                                            |                         |                |                |                 | 0        |
| Available options vary based on the features that the biller<br>Biller Name Comcast Cable Comm *5965 ~ | r offers and the inform | ation you've a | already set up | for your bill.  |          |
| <ul> <li>Add an automatic payment</li> </ul>                                                           |                         |                |                |                 |          |
| <ul> <li>Set up reminders for this bill</li> </ul>                                                     |                         |                |                |                 |          |
| <ul> <li>Update biller information</li> </ul>                                                          |                         |                |                |                 |          |
| O Delete this biller                                                                                   |                         |                |                |                 |          |

To view your bill history, click on Bill History or under the header Recent Payments and click on View Bill History.

| WebsterBank <sup>.</sup>                                                                                                    |                                                                                                    | Help   Sign Out      |  |
|----------------------------------------------------------------------------------------------------|----------------------------------------------------------------------------------------------------|----------------------|--|
| Payment Center Ad                                                                                                    | Id a Bill Bill History Manage                                                                                                    | My Bills Messages    |  |
| Welcome Jennifer Labriola<br>Thursday, June 22, 2023                                                                                                    |                                                                                                    |                      |  |
| Payment Center                                                                                                    |                                                                                                    |                      |  |
| Pay Bills 0                                                                                                    | Bill Reminders                                                                                                    |                      |  |
| Pay From wb routing *1402<br>Before you can pay your bills, you must first add the companies and people you<br>want to pay using Business Bill Pay. After you add your bills, they are listed here.<br>You can make payments by entering an amount and date for each bill.<br>To get started, you can <u>add a bill</u> now. | You can set up reminders to help you track when<br>your bills are due. We alert you of any electronic<br>versions of your bills you've set up too.<br><u>Set Up Reminders</u><br><u>Pending   Unapproved</u><br>You have no unapproved payments for the last 45<br>days at this time.<br>To view unapproved payments that are older than<br>this, click the View All Unapproved Payments link.<br><u>View All Unapproved Payments</u> |                      |  |
|                                                                                                    | Recent Payments                                                                                                    |                      |  |
|                                                                                                    | You have not made any pay<br>days.<br><mark>View Bill His</mark>                                                                                                    | ments in the last 45 |  |

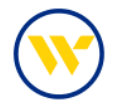

Use the dropdown to choose the date range you would like to view. You can see up to 18 months of your preconversion bill payment history.

| Bill History                                                          |                         |                             |                                                                                                    |                                      |                |
|-----------------------------------------------------------------------|-------------------------|-----------------------------|----------------------------------------------------------------------------------------------------|--------------------------------------|----------------|
| View Payments and Bills                                               |                         |                             |                                                                                                    |                                      | 0              |
| All Payments   Unapproved Paym                                        | ents                    |                             |                                                                                                    |                                      |                |
| To view payments and bills for a or specific payments.                | different date range, s | elect an option in <b>(</b> | Current View. Us                                                                                                    | se Additional Options to search      | for Print      |
| Current View Past 30 days an                                          | d future 🗸              | Additional Op               | tions ———                                                                                                    |                                      | -              |
| Past 30 days and future                                               |                         | Show All (selected) V       |                                                                                                    |                                      |                |
| Past 60 days an                                                       | d future                | For                         | ∽ Go                                                                                                    | 1                                    |                |
| Past 180 days a                                                       | nd future               |                             | And the second second s |                                      |                |
| There are <u>0 una</u> Past 12 months                                 | and future              |                             |                                                                                                    |                                      |                |
| How do I sort, s<br>Specific date rai<br>Payments 1 - 1 or 1          | and future<br>nge       |                             |                                                                                                    | << First < Prev 1                    | Next > Last >> |
| Biller Name<br>Category                                               | Account                 | Amount                      | Pay Date                                                                                                    | Status<br>Initiated By               | Action         |
| Comcast Cable Communications<br>Utilities<br>JenniCakes, LLC<br>*5965 | wb routing *1402        | \$1.00                      | 06/29/2023                                                                                                    | Pending<br>obsuxxxxxxxijennxxxx50815 | View Detail    |
| Payments 1 - 1 of 1                                                   |                         |                             |                                                                                                    | << First < Prev 1                    | Next > Last >> |
|                                                                       |                         |                             |                                                                                                    |                                      | Download File  |
|                                                                       |                         |                             |                                                                                                    |                                      |                |
|                                                                       |                         |                             |                                                                                                    |                                      |                |

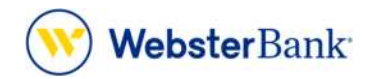

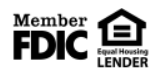

Webster Bank, N.A. Webster, Webster Bank, the Webster Bank logo, and the W symbol are trademarks of Webster Financial Corporation and registered in the U.S. Patent and Trademark Office. © 2023 Webster Financial Corporation. All Rights Reserved.